# Hotmail/Live/Outlook: toevoegen aan 'safe-sender'

Om te voorkomen dat mail ongewenst in de spambox beland, is het bij outlook/hotmail/live.com mogelijk om specifieke afzenders toe te voegen aan een 'safe-senderlist'. Verzenders die op deze lijst staan, zouden niet meer in de junk-mail mogen belanden.

|            |                |                                 | ~        | New | _      | -       | _   |        | -   |
|------------|----------------|---------------------------------|----------|-----|--------|---------|-----|--------|-----|
| r Caribana | # 10POrter 1(R | <ul> <li>Constraints</li> </ul> | ind.     |     | »      |         | A 1 | kma    | rks |
|            |                | <b>—</b> 4                      | Meet Now | ற்  | NI:    | 5       | Û   | ŝ      |     |
|            |                |                                 |          |     |        | 1.22    |     | 277    |     |
|            |                |                                 |          |     |        |         |     |        |     |
|            |                |                                 |          | 0   | Select | ∓ Filte | r≒↓ | By Dat | e   |
|            |                |                                 |          |     |        |         |     |        |     |
|            |                |                                 | Received | ~   |        |         |     |        |     |
|            |                |                                 |          |     |        |         |     |        |     |
|            |                |                                 |          |     |        |         |     |        |     |

Na inloggen online (via de computer), klik op het tandwiel (1) rechtsbovenin.

Er opent een nieuw scherm, klik vervolgens op Mail > Junk Mail en dan naar onderen scrollen en zie je 'Safe senders and domains'. Klik op 'Add safe sender' en voeg de afzender email toe.

-

| Seal                                                                                                    |                                                                                                    |                                                                                                    |                                                                                                  | and then the                                                                                                    |
|----------------------------------------------------------------------------------------------------|----------------------------------------------------------------------------------------------------|----------------------------------------------------------------------------------------------------|--------------------------------------------------------------------------------------------------|----------------------------------------------------------------------------------------------------|
| Second<br>ter ✓ □ Active ① Parco<br>Junk Email ☆<br>terrs in Junk Email will be per<br>From<br>✓ Today<br>0 General<br>1 Galerdor<br>8 People<br>1 Galerdor<br>1 Galerdor | Layout<br>Compose and reply<br>Smart suggestions<br>Attachments<br>Rules<br>Conditional formatting<br>Sweep<br>Junk email<br>Customize actions<br>Message handling<br>Forwarding and IMAP<br>Subscriptions | Junk email       ×         O Strict<br>Individually decide who is allowed to send you mail       >         Security options       >         Block attachments, pictures, and links from anyone not in my Safe senders and domains list       >         Trust email from my contacts       >         Senders       >         Safe senders and domains       *         * Add safe sender          * Add safe sender |                                                                                                  | Anter a constant and a constant and                                                                                                    |
| Sandarda II. analogi Sandar<br>Sandara Sandara Sandara<br>Indonesi Sandaran Andre<br>Indonesi Sandaran Indone<br>Indonesi<br>Indonesi II.<br>Indonesi II.<br>Indonesi                                                         | L                                                                                                    | Don't move email from these senders to my Junk Email folder.                                                                                                    | fil hanginanikin<br>sini timilihila<br>fil hanginanikin<br>sinis halipin na<br>330 as tal 160 a- | ALUEN<br>MARKA<br>BUR<br>MARKA<br>MARKA<br>MA |

# Gmail: mail markeren als 'safe-sender'

In Gmail is het markeren van een safe senders ook mogelijk. Er zijn meerdere manieren, hieronder weergegeven van eenvoudig naar moeilijker (maar daarmee ook minst tot meest effectief). De eenvoudigste manier, is om een mail als 'niet spam' te markeren, hiermee 'train' je google om de afzender te gaan herkennen als gewenste mail. Een tweede relatief eenvoudige manier, is om de afzender toe te voegen aan je contactlijst in google. Een andere mogelijkheid is om een emailadres te 'filteren' dat deze nooit naar je spam mag gaan – dat laatste is meer werk.

## Gmail: markeren als niet spam

Ga naar je spambox, open de email van de gewenste afzender en klik: 'Report not spam'. Hiermee train je google om de afzender te herkennen. Doe dit uiteraard enkel voor emailadressen welke je daadwerkelijk wil ontvangen in je inbox.

| Assortimentupdate! Paaseitjes 🥚 & meer 🔉 🛛 Spam 🛪                                                          |                                  |   |    | ₽   | ß |
|----------------------------------------------------------------------------------------------------|----------------------------------|---|----|-----|---|
| Goedkoopste-Kantoorartikelen <info@goedkoopste-kantoorartikelen.nl></info@goedkoopste-kantoorartikelen.nl> | Thu, Mar 20, 7:09PM (5 days ago) | ☆ | :: | ¢   | : |
| Why is this message in spam? It is similar to messages that were identified as spam in the past.           |                                  |   |    | (j) |   |
| Translate to English X                                                                                     |                                  |   |    |     |   |

### Gmail: adres toevoegen aan contacten

Ga naar je spambox, open de email van de gewenste afzender en beweeg over het 'van' adres, er opent zich een groter scherm, waarbij je wederom kan bewegen over de afzender en er wederom een popup komt. Hier kan je op het plusje klikken met 'add to contacts'. Dit zorgt ervoor dat dit adres in je contactenlijst komt. Mail van je contacten komt veel minder vaak in je spambox.

| to me     |              |                                                                                                    |  |
|-----------|--------------|----------------------------------------------------------------------------------------------------|--|
| Why is th | from:        | Goedkoopste-Kantoorartikelen<br><info@goedkoopste-kantoorartikelen.nl></info@goedkoopste-kantoorartikelen.nl>                                                                                                    |  |
|           | reply-to:    | Goedkoopste-Kantoorartikelen <info@goedkoopste-kantoorartikelen.nl></info@goedkoopste-kantoorartikelen.nl>                                                                                                    |  |
| Report    | 10           | Die social-O                                                                                                    |  |
|           | date:        | Mar 20, 2025, 7:09 info@goedkoopste-k 😤                                                                                                    |  |
|           | subject:     | Assortimentupdate info@goedkoopste Add to contacts                                                                                                    |  |
| G         | mailing fact | or information of the second second s |  |
|           |              | Send Mail                                                                                                    |  |
|           | mailed-by:   | Construction F2                                                                                                    |  |
|           | signed-by:   | goedkoopste-kant                                                                                                    |  |
|           | security:    | Standard encryption (TLS) Learn more                                                                                                    |  |

#### Gmail: adres to evoegen aan safe sender list (filter do not move to spam)

Ga naar je inbox, en klik bovenin op het tandwieltje, daarna klik op 'see all settings'.

|               | ?                | 000<br>000<br>000 | E  |
|---------------|------------------|-------------------|----|
| NI -          | Quick settings   | ×                 | 31 |
| 1–50 of 1,875 | See all settings |                   |    |
| 7:27 PM       | Apps in Gmail    |                   |    |
| K 5:25 PM     | Chat and Meet    |                   | S  |

Klik op het kopje 'filters and blocked addresses' en klik dan op 'create a new filter.

| Settings                                            |                                |                         |         |          |
|-----------------------------------------------------|--------------------------------|-------------------------|---------|----------|
| General Labels Inbox Accounts and Import            | Filters and Blocked Addresses  | Forwarding and POP/IMAP | Add-ons | Chat and |
| The following filters are applied to all incoming r | mail:                          |                         |         |          |
| Select: All, None Export Delete                     | Create a p                     | new filter              |         |          |
| The following email addresses are blocked. Mes      | sages from these addresses wil | Il appear in Spam:      |         |          |
| You currently have no blocked addresses.            |                                |                         |         |          |
| Select: All, None                                   |                                |                         |         |          |
| Lipblock salacted addresses                         |                                |                         |         |          |

Er opent een nieuw scherm waarbij je een filter kan maken, zet hierbij de 'from' het emailadres wat je in je inbox wilt ontvangen en klik op 'create filter'.

| To             |                  |     |    |           |
|----------------|------------------|-----|----|-----------|
| Subject        |                  |     |    | IAP Add-o |
| Gabjoor        |                  |     |    |           |
| Has the words  |                  |     |    |           |
| Doesn't have   |                  |     |    |           |
| Size gr        | eater than       | •   | MB | •         |
| Has attachment | Don't include ch | ats |    |           |

Er opent zich een nieuw scherm, waarbij wordt aangegeven wat je wilt doen dan met dat adres, markeer 'Never send it to Spam'. Klik daarna op create filter.

| Q fr | rom:(info@tvcarolus.nl)                                            | ×       | 륲  |  |
|------|--------------------------------------------------------------------|---------|----|--|
| ←    | When a message is an exact match for your search criteria:         |         |    |  |
|      | Skip the Inbox (Archive it)                                        |         |    |  |
|      | Mark as read                                                       |         |    |  |
|      | Star it                                                            |         |    |  |
|      | Apply the label: Choose label 👻                                    |         |    |  |
|      | Forward it Add forwarding address                                  |         |    |  |
|      | Delete it                                                          |         |    |  |
| Q.   | Never send it to Spam                                              |         |    |  |
|      | Always mark it as important                                        |         |    |  |
|      | Never mark it as important                                         |         |    |  |
|      | Categorize as: Choose category 💌                                   |         |    |  |
|      | Also apply filter to matching messages.                            |         |    |  |
| Note | : filter will not be applied to old conversations in Spam or Trash |         |    |  |
| ?    | Learn more Creat                                                   | e filte | er |  |

Je ziet nu dat de toegevoegde afzender toegevoegd is bij de filters, met als actie 'Never send it to Spam'.

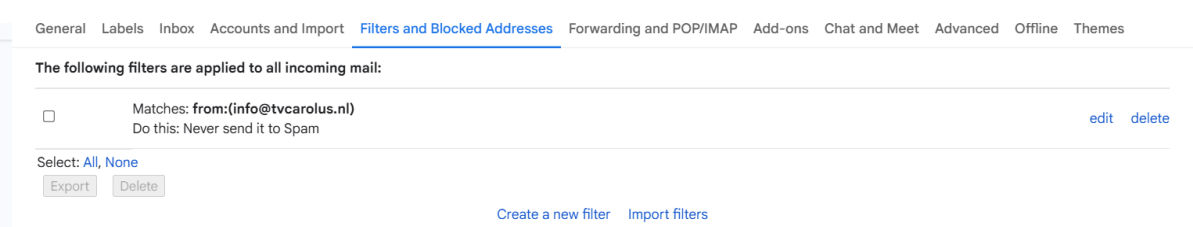